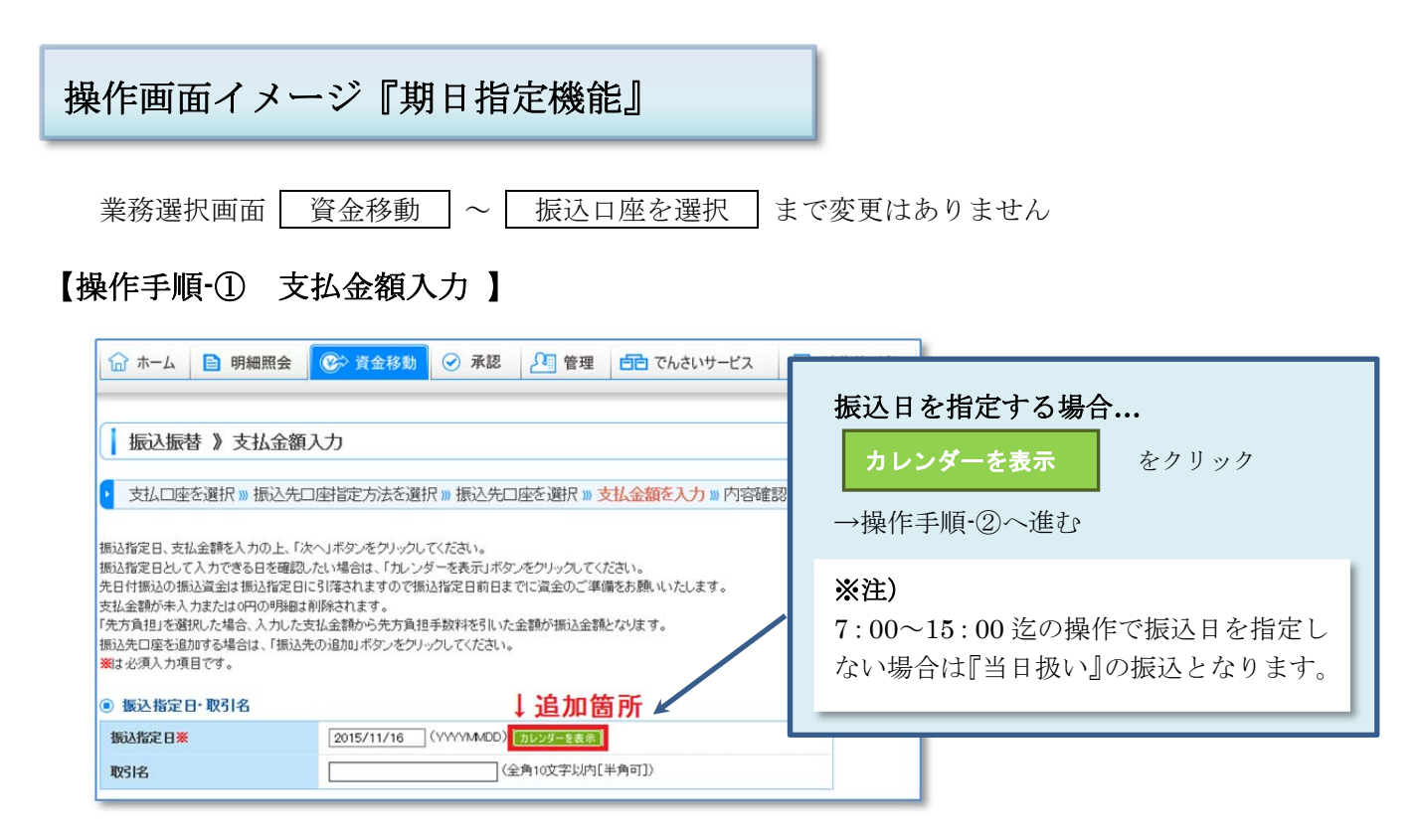

## 【操作手順-② 振込日指定 】

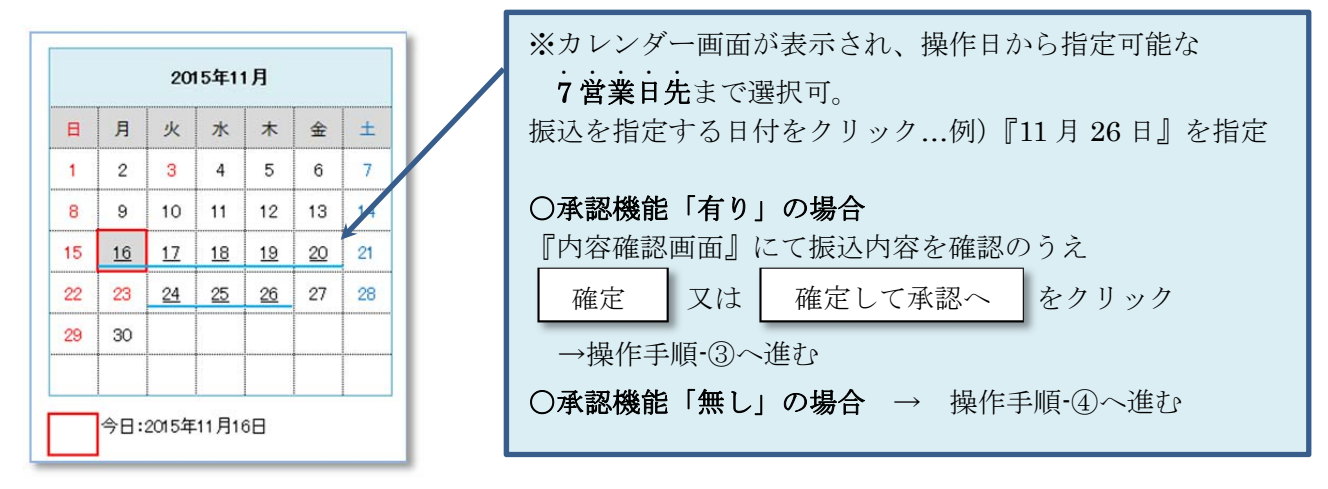

## 【操作手順-③ 承認操作 】

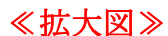

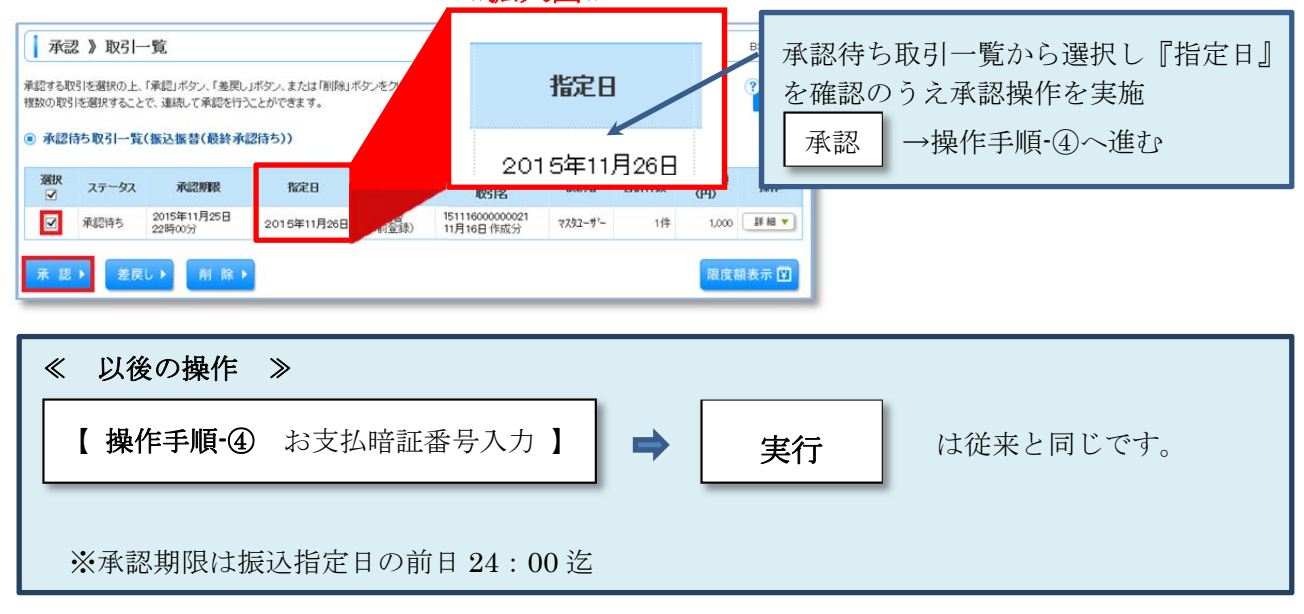